# 場所を登録する (登録ポイント)

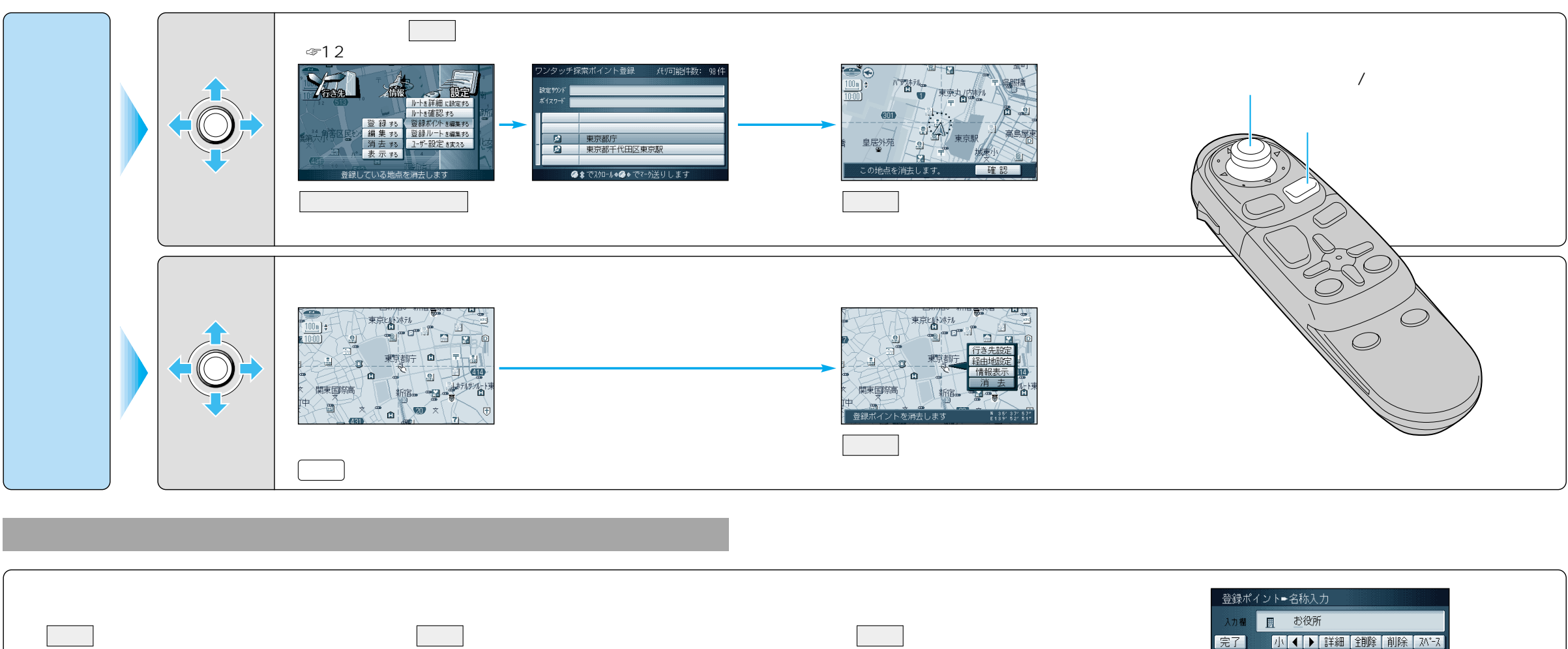

ひらがなの小文字を入力するには ひらがな入力モード時に小を選んで入力 する。

## カタカナを入力するには

カナを選んで入力する。 カタカナの小文字 / 半角を入力するには カタカナ入力モード時に小/半を選ん で入力する。

英数字の小文字 / 半角を入力するには 英数入力モード時に小 / 半を選んで 入力する。

### 記号を入力するには

記号を選んで入力する。

ここで入力したい漢字「音読み」の頭文字を 入力するとその読みの一覧が表示されます。 その中から選んでください。

「松」と「下」の場合は、「しょう」と 「か」になります。

#### お知らせ

漢字入力できる文字は JIS 第一水準の漢字 です。

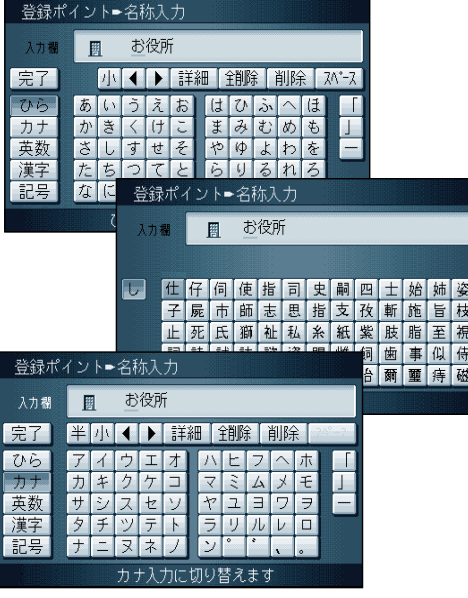